# NCM-MCI-6.5<sup>Q&As</sup>

Nutanix Certified Master - Multicloud Infrastructure (NCM-MCI)v6.5

### Pass NCM-MCI-6.5 Exam with 100% Guarantee

Free Download Real Questions & Answers **PDF** and **VCE** file from:

https://www.leads4pass.com/ncm-mci-6-5.html

100% Passing Guarantee 100% Money Back Assurance

Following Questions and Answers are all new published by Official Exam Center

Instant Download After Purchase

100% Money Back Guarantee

😳 365 Days Free Update

Leads4Pass

800,000+ Satisfied Customers

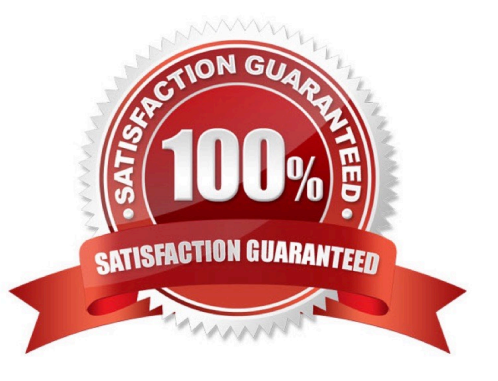

### **QUESTION 1**

CORRECT TEXT

Task 9

Part1

An administrator logs into Prism Element and sees an alert stating the following:

Cluster services down on Controller VM (35.197.75.196)

Correct this issue in the least disruptive manner. Part2

In a separate request, the security team has noticed a newly created cluster is reporting.

CVM [35.197.75.196] is using thedefaultpassword.

They have provided some new security requirements for cluster level security.

Security requirements:

Update the default password for the root user on the node to match the admin user password: Note: 192.168.x.x is not available. To access a node use the Host IP (172.30.0.x) from a CVM or the supplied external IP address.

Update the default password for the nutanix user on the CVM to match the admin user password.

Resolve the alert that is being reported.

Output the cluster-wide configuration of the SCMA policy to Desktop\Files\output.txt before changes are made.

Enable the Advance intrusion Detection Environment (AIDE) to run on a weekly basis for the cluster.

Enable high-strength password policies for the cluster.

Ensure CVMs require SSH keys for login instead of passwords. (SSH keys are located in the Desktop\Files\SSH folder).

Ensure the clusters meets these requirements. Do not reboot any cluster components.

A. Answer: See the for step by step solution.

Correct Answer: A

To correct the issue of cluster services down on Controller VM (35.197.75.196) in the least disruptive manner, you need to do the following steps:

Log in to Prism Element using the admin user credentials. Go to the Alerts page and click on the alert to see more details. You will see which cluster services are down on the Controller VM. For example, it could be cassandra, curator,

stargate, etc.

To start the cluster services, you need to SSH to the Controller VM using the nutanix user credentials. You can use any SSH client such as PuTTY or Windows PowerShell to connect to the Controller VM. You will need the IP address and the

password of the nutanix user, which you can find in Desktop\Files\SSH\nutanix.txt. Once you are logged in to the Controller VM, run the command:

cluster status | grep -v UP

This will show you which services are down on the Controller VM.

To start the cluster services, run the command:

cluster start

This will start all the cluster services on the Controller VM. To verify that the cluster services are running, run the command:

#### cluster status | grep -v UP

This should show no output, indicating that all services are up. To clear the alert, go back to Prism Element and click on Resolve in the Alerts page. To meet the security requirements for cluster level security, you need to do the following

#### steps:

To update the default password for the root user on the node to match the admin user password, you need to SSH to the node using the root user credentials. You can use any SSH client such as PuTTY or Windows PowerShell to connect to

the node. You will need the IP address and the password of the root user, which you can find in Desktop\Files\SSH\root.txt.

Once you are logged in to the node, run the command:

passwd

This will prompt you to enter a new password for the root user. Enter the same password as the admin user, which you can find in Desktop\Files\SSH\admin.txt. To update the default password for the nutanix user on the CVM to match the

admin user password, you need to SSH to the CVM using the nutanix user credentials. You can use any SSH client such as PuTTY or Windows PowerShell to connect to the CVM. You will need the IP address and the password of the nutanix

user, which you can find in Desktop\Files\SSH\nutanix.txt.

Once you are logged in to the CVM, run the command:

#### passwd

This will prompt you to enter a new password for the nutanix user. Enter the same password as the admin user, which you can find in Desktop\Files\SSH\admin.txt. To resolve the alert that is being reported, go back to Prism Element and click

#### on Resolve in the Alerts page.

To output the cluster-wide configuration of SCMA policy to Desktop\Files\output.txt before changes are made, you need to log in to Prism Element using the admin user credentials. Go to Security > SCMA Policy and click on View Policy

Details. This will show you the current settings of SCMA policy for each entity type. Copy and paste these settings into a new text file named Desktop\Files\output.txt. To enable AIDE (Advanced Intrusion Detection Environment) to run on a

weekly basis for the cluster, you need to log in to Prism Element using the admin user credentials. Go to Security > AIDE Configuration and click on Enable AIDE. This will enable AIDE to monitor file system changes on all CVMs and nodes in

the cluster. Select Weekly as the frequency of AIDE scans and click Save. To enable high-strength password policies for the cluster, you need to log in to Prism Element using the admin user credentials.

Go to Security > Password Policy and click on Edit Policy. This will allow you to modify the password policy settings for each entity type.

For each entity type (Admin User, Console User, CVM User, and Host User), select High Strength as the password policy level and click Save. To ensure CVMs require SSH keys for login instead of passwords, you need to log in to Prism

Element using the admin user credentials.

Go to Security > Cluster Lockdown and click on Configure Lockdown. This will allow you to manage SSH access settings for the cluster.

Uncheck Enable Remote Login with Password. This will disable password-based SSH access to the cluster.

Click New Public Key and enter a name for the key and paste the public key value from Desktop\Files\SSH\id\_rsa.pub. This will add a public key for key-based SSH access to the cluster.

Click Save and Apply Lockdown. This will apply the changes and ensure CVMs require SSH keys for login instead of passwords.

Part1

Enter CVM ssh and execute:

cluster status | grep -v UP

cluster start

If there are issues starting some services, check the following:

Check if the node is in maintenance mode by running the ncli host Is command on the CVM. Verify if the parameter Under Maintenance Mode is set to False for the node where the services are down. If the parameter Under Maintenance

Mode is set to True, remove the node from maintenance mode by running the following command:

nutanix@cvm\$ ncli host edit id= enable-maintenance-mode=false

You can determine the host ID by usingncli host Is. See the troubleshooting topics related to failed cluster services in the Advanced Administration Guide available from the Nutanix Portal\\'sSoftware Documentationpage. (Use the filters to

search for the guide for your AOS version). These topics have information about common and AOS-specific logs, such as Stargate, Cassandra, and other modules.

Check for any latest FATALs for the service that is down. The following command prints all the FATALs for a CVM. Run this command on all CVMs. nutanix@cvm\$ for i in `svmips`; do echo "CVM: \$i"; ssh \$i "ls -ltr /home/nutanix/data/logs/

\*.FATAL"; done

NCC Health Check: cluster\_services\_down\_check (nutanix.com) Part2

Vlad Drac2023-06-05T13:22:00I\\'ll update this one with a smaller, if possible, command Update the default password for the rootuser on the node to match the admin user password

echo -e "CHANGING ALL AHV HOST ROOT PASSWORDS.\nPlease input new password:

"; read -rs password1; echo "Confirm new password: "; read -rs password2; if [ "\$password1" == "\$password2" ]; then for host in \$(hostips); do echo Host \$host; echo \$password1 | ssh root@\$host "passwd --stdin root"; done; else echo "The

passwords do not match"; fi

Update the default password for the nutanix user on the CVM sudo passwd nutanix

Output the cluster-wide configuration of the SCMA policy ncli cluster get-hypervisor-security-config

Output Example:

nutanix@NTNX-372a19a3-A-CVM:10.35.150.184:~\$ ncli cluster get-hypervisor-security- config

Enable Aide : false

Enable Core : false

Enable High Strength P... : false

Enable Banner : false

Schedule : DAILY

Enable iTLB Multihit M... : false

Enable the Advance intrusion Detection Environment (AIDE) to run on a weekly basis for the cluster.

ncli cluster edit-hypervisor-security-params enable-aide=true ncli cluster edit-hypervisor-security-params schedule=weekly

Enable high-strength password policies for the cluster. ncli cluster edit-hypervisor-security-params enable-high-strength-password=true

Ensure CVMs require SSH keys for login instead of passwords https://portal.nutanix.com/page/documents/kbs/details?targetId=kA060000008gb3CAA

< Back

| Network Switch                                                                                                    | Cluster Lockdown                                                              | ?                                                                                                 |
|----------------------------------------------------------------------------------------------------|-------------------------------------------------------------------------------|---------------------------------------------------------------------------------------------------|
| NTP Servers                                                                                                    |                                                                               |                                                                                                   |
| SNMP                                                                                                    | Cluster is not locke                                                          | d down.                                                                                           |
| Security                                                                                                    | Cluster lockdown makes<br>To lock down the cluster<br>remote login with passw | your connection to the cluster more secure.<br>delete all keys in the cluster and disable<br>ord. |
| Cluster Locktown                                                                                                    | Enable Remote Login                                                           | n with Password                                                                                   |
| NTP Servers SNMP Security Cluster Locknown Data-at-rest Encryption Filesystem Whitelists SSL Certificate Users and Boles Authentication Local User Management Role Mapping Name | + New Public Key                                                              |                                                                                                   |
| Filesystem Whitelists                                                                                                    |                                                                               |                                                                                                   |
| SSL Certificate                                                                                                    | të orne                                                                       | Neg.                                                                                              |
| - 1                                                                                                    | Test                                                                          | ssh-rsa AAAAB3NzaClyc2EAA ×                                                                       |
| Users and Roles Authentication                                                                                                    | ABC-LIXPOLKEY                                                                 | SSIPSU AMAROSINEUCIYEZEAA                                                                         |
| Local User Management                                                                                                    |                                                                               |                                                                                                   |
| поле таррину                                                                                                    |                                                                               |                                                                                                   |
| Name                                                                                                    |                                                                               |                                                                                                   |
| name_publuc_key                                                                                                    |                                                                               |                                                                                                   |
| Key                                                                                                    |                                                                               |                                                                                                   |
| Public Key here                                                                                                    |                                                                               |                                                                                                   |

Save

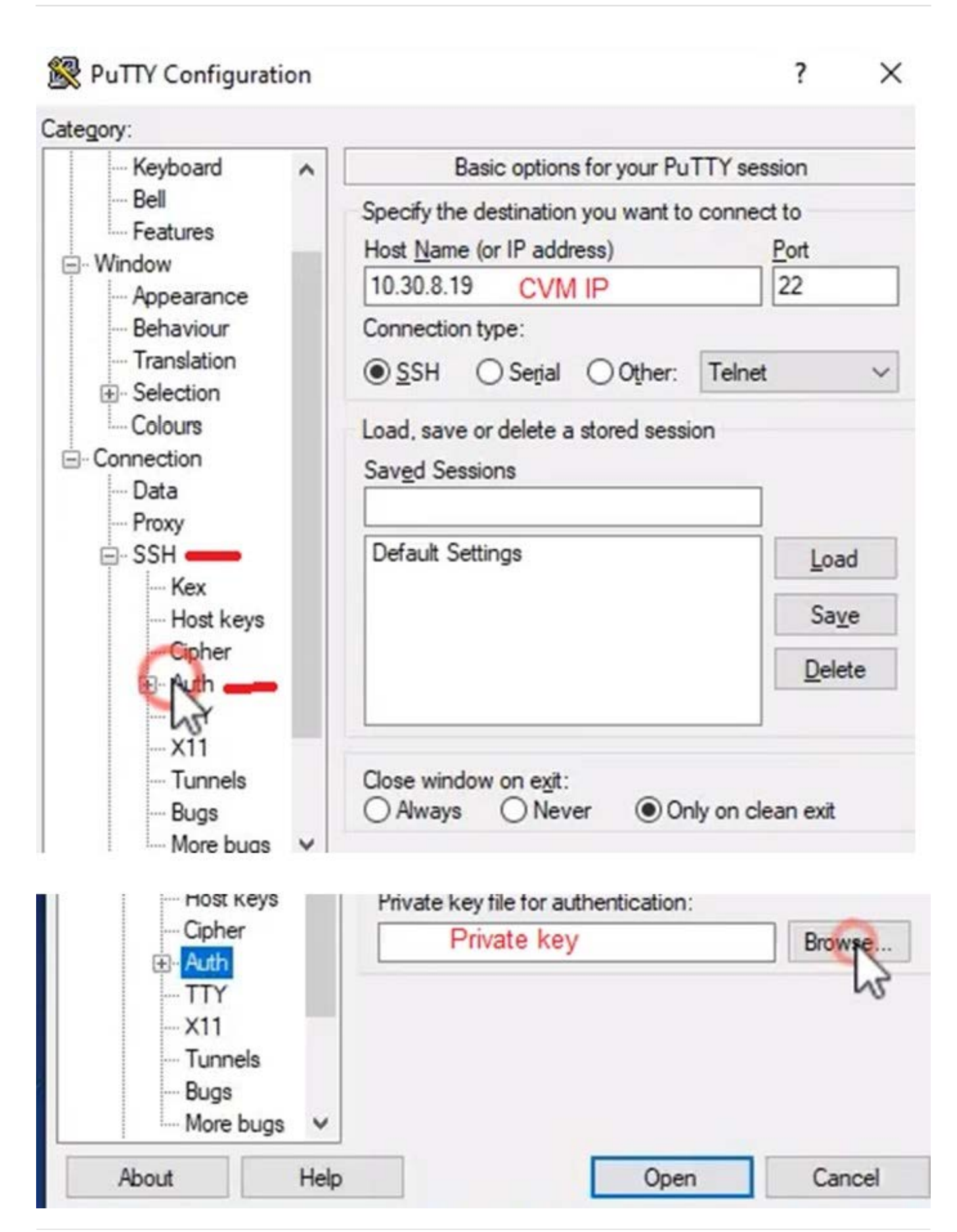

### **QUESTION 2**

CORRECT TEXT

Task 1

An administrator has been asked to configure a storage for a distributed application which uses large data sets across multiple worker VMs.

The worker VMs must run on every node. Data resilience is provided at the application level and low cost per GB is a Key Requirement.

Configure the storage on the cluster to meet these requirements. Any new object created should include the phrase Distributed\_App in the name.

A. Answer: See the for step by step solution.

Correct Answer: A

To configure the storage on the cluster for the distributed application, you can follow these steps:

Log in to Prism Element of cluster A using the credentials provided. Go to Storage > Storage Pools and click on Create Storage Pool. Enter a name for the new storage pool, such as Distributed\_App\_Storage\_Pool, and select the disks to

include in the pool. You can choose any combination of SSDs and HDDs, but for low cost per GB, you may prefer to use more HDDs than SSDs.

Click Save to create the storage pool.

Go to Storage > Containers and click on Create Container. Enter a name for the new container, such as Distributed\_App\_Container, and select the storage pool that you just created, Distributed\_App\_Storage\_Pool, as the source. Under

Advanced Settings, enable Erasure Coding and Compression to reduce the storage footprint of the data. You can also disable Replication Factor since data resilience is provided at the application level. These settings will help you achieve

low cost per GB for the container.

Click Save to create the container.

Go to Storage > Datastores and click on Create Datastore. Enter a name for the new datastore, such as Distributed\_App\_Datastore, and select NFS as the datastore type. Select the container that you just created, Distributed\_App\_Container,

as the source.

Click Save to create the datastore.

The datastore will be automatically mounted on all nodes in the cluster. You can verify this by going to Storage > Datastores and clicking on Distributed\_App\_Datastore. You should see all nodes listed under Hosts.

You can now create or migrate your worker VMs to this datastore and run them on any node in the cluster. The datastore will provide low cost per GB and high performance for your distributed application.

### **QUESTION 3**

### CORRECT TEXT

Task 11

An administrator has noticed that after a host failure, the SQL03 VM was not powered back on from another host within the cluster. The Other SQL VMs (SQL01, SQL02) have recovered properly in the past.

Resolve the issue and configure the environment to ensure any single host failure affects a minimal number os SQL VMs.

Note: Do not power on any VMs

A. Answer: See the for step by step solution.

Correct Answer: A

One possible reason why the SQL03 VM was not powered back on after a host failure is that the cluster was configured with the default (best effort) VM high availability mode, which does not guarantee the availability of VMs in case of

insufficient resources on the remaining hosts. To resolve this issue, I suggest changing the VM high availability mode to guarantee (reserved segments), which reserves some memory on each host for failover of VMs from a failed host. This

way, the SQL03 VM will have a higher chance of being restarted on another host in case of a host failure. To change the VM high availability mode to guarantee (reserved segments), you can follow these steps:

Log in to Prism Central and select the cluster where the SQL VMs are running. Click on the gear icon on the top right corner and select Cluster Settings. Under Cluster Services, click on Virtual Machine High Availability. Select Guarantee

(Reserved Segments) from the drop-down menu and click Save. To configure the environment to ensure any single host failure affects a minimal number of SQL VMs, I suggest using anti-affinity rules, which prevent VMs that belong to the

same group from running on the same host. This way, if one host fails, only one SQL VM will be affected and the other SQL VMs will continue running on different hosts. To create an anti-affinity rule for the SQL VMs, you can follow these

#### steps:

Log in to Prism Central and click on Entities on the left menu. Select Virtual Machines from the drop-down menu and click on Create Group. Enter a name for the group, such as SQL Group, and click Next. Select the SQL VMs (SQL01,

SQL02, SQL03) from the list and click Next. Select Anti-Affinity from the drop-down menu and click Next.

Review the group details and click Finish.

I hope this helps. How else can I help?

https://portal.nutanix.com/page/documents/details?targetId=AHV-Admin-Guide-v6\_5:ahv- affinity-policies-c.html

| ≡          | Q VMs + Affinity Policies      |                  |        | Prism                |             |   | 0      | 3        | ?    | ¢      | adm    | In v |
|------------|--------------------------------|------------------|--------|----------------------|-------------|---|--------|----------|------|--------|--------|------|
| <          | VMs Summary List Po            | olicies - Alerts | Events | Metrics v            |             |   |        |          |      | 47 To  | otal V | Ms   |
| Cr<br>View | eate Affinity Policy Actions V |                  |        |                      |             |   |        |          | 1-   | 2 of 2 | 2 0    |      |
| 0          | Name                           | VMs              | Hosts  | VM Compliance Status | Modified By | ı | ast Mo | dified   |      |        |        |      |
| D          | bugtestaffinity                | 2                | 1      | ▲ 2 Non Compliant    | admin       | 1 | lov 25 | 5, 2022, | 07:4 | 9 PM   | 1      |      |

### A screenshot of a computer

Description automatically generated with medium confidence

### **QUESTION 4**

### CORRECT TEXT

### Task4

An administrator will be deploying Flow Networking and needs to validate that the environment, specifically switch vs1, is appropriately configured. Only VPC traffic should be carried by the switch.

Four versions each of two possible commands have been placed in Desktop\Files\Network\flow.txt. Remove the hash mark (#) from the front of correct First command and correct Second command and save the file.

Only one hash mark should be removed from each section. Do not delete or copy lines, do not add additional lines. Any changes other than removing two hash marks (#) will result in no credit.

Also, SSH directly to any AHV node (not a CVM) in the cluster and from the command line display an overview of the Open vSwitch configuration. Copy and paste this to a new text file named Desktop\Files\Network\AHVswitch.txt.

Note: You will not be able to use the 192.168.5.0 network in this environment.

First command

#net.update\_vpc\_traffic\_config virtual\_switch=vs0

net.update\_vpc\_traffic\_config virtual\_switch=vs1

#net.update\_vpc\_east\_west\_traffic\_config virtual\_switch=vs0

#net.update\_vpc\_east\_west\_traffic\_config virtual\_switch=vs1

Second command

#net.update\_vpc\_east\_west\_traffic\_config permit\_all\_traffic=true

net.update\_vpc\_east\_west\_traffic\_config permit\_vpc\_traffic=true

#net.update\_vpc\_east\_west\_traffic\_config permit\_all\_traffic=false

#net.update\_vpc\_east\_west\_traffic\_config permit\_vpc\_traffic=false

A. Answer: See the for step by step solution.

Leads4Pass

Correct Answer: A

First, you need to open the Prism Central CLI from the Windows Server 2019 workstation. You can do this by clicking on the Start menu and typing "Prism Central CLI". Then, you need to log in with the credentials provided to you. Second,

you need to run the two commands that I have already given you in Desktop\Files\Network\flow.txt. These commands are:

net.update\_vpc\_traffic\_config virtual\_switch=vs1 net.update\_vpc\_east\_west\_traffic\_config permit\_vpc\_traffic=true

These commands will update the virtual switch that carries the VPC traffic to vs1, and update the VPC east-west traffic configuration to allow only VPC traffic. You can verify that these commands have been executed successfully by running

the command:

net.get\_vpc\_traffic\_config

This command will show you the current settings of the virtual switch and the VPC east- west traffic configuration.

Third, you need to SSH directly to any AHV node (not a CVM) in the cluster and run the command:

ovs-vsctl show

This command will display an overview of the Open vSwitch configuration on the AHV node. You can copy and paste the output of this command to a new text file named Desktop\Files\Network\AHVswitch.txt.

You can use any SSH client such as PuTTY or Windows PowerShell to connect to the AHV node. You will need the IP address and the credentials of the AHV node, which you can find in Prism Element or Prism Central.

remove # from greens

On AHV execute:

sudo ovs-vsctl show

CVM access AHV access command

nutanix@NTNX-A-CVM:192.168.10.5:~\$ ssh root@192.168.10.2 "ovs-vsctl show" Open AHVswitch.txt and copy paste output

#### **QUESTION 5**

CORRECT TEXT Task 5 An administrator has been informed that a new workload requires a logically segmented network to meet security requirements. Network configuration: VLAN: 667 Network: 192.168.0.0 Subnet Mask: 255.255.255.0 DNS server: 34.82.231.220 Default Gateway: 192.168.0.1 Domain: cyberdyne.net IP Pool: 192.168.9.100-200 DHCP Server IP: 192.168.0.2 Configure the cluster to meet the requirements for the new workload if new objects are required, start the name with 667.

A. Answer: See the for step by step solution.

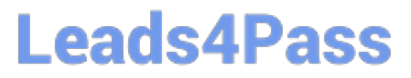

Correct Answer: A

To configure the cluster to meet the requirements for the new workload, you need to do the following steps: Create a new VLAN with ID 667 on the cluster. You can do this by logging in to Prism Element and going to Network Configuration > VLANs > Create VLAN. Enter 667 as the VLAN ID and a name for the VLAN, such as 667\_VLAN. Create a new network segment with the network details provided. You can do this by logging in to Prism Central and going to Network > Network Segments > Create Network Segment. Enter a name for the network segment, such as 667\_Network\_Segment, and select 667\_VLAN as the VLAN. Enter 192.168.0.0 as the Network Address and 255.255.255.0 as the Subnet Mask. Enter 192.168.0.1 as the Default Gateway and 34.82.231.220 as the DNS Server. Enter cyberdyne.net as the Domain Name. Create a new IP pool with the IP range provided. You can do this by logging in to Prism Central and going to Network > IP Pools > Create IP Pool. Enter a name for the IP pool, such as 667\_IP\_Pool, and select 667\_Network\_Segment as the Network Segment. Enter 192.168.9.100 as the Starting IP Address and 192.168.9.200 as the Ending IP Address. Configure the DHCP server with the IP address provided. You can do this by logging in to Prism Central and going to Network > DHCP Servers > Create DHCP Server. Enter a name for the DHCP server, such as 667\_DHCP\_Server, and select 667\_Network\_Segment. Enter 192.168.0.2 as the IP Address and select 667\_IP\_Pool as the IP Pool.

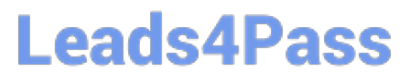

|                  | 0 • • • | <b>6</b> •• • | <u>ه</u> ،  |                    |           |                   |                     |                  |                   |                        |          |
|------------------|---------|---------------|-------------|--------------------|-----------|-------------------|---------------------|------------------|-------------------|------------------------|----------|
| Overview · Table |         |               |             |                    |           |                   |                     |                  |                   |                        |          |
| VM               |         |               |             |                    |           |                   |                     |                  | Include Controlle | er VMs · 💿 1 VM        | (filtere |
| * VM Name        | Host    | IP Addresse.  |             |                    |           | Network Co        | nfiguration         |                  | ? ×               | introller IO Bandwidth | Contr    |
| • Turbo          |         |               | Subnets in  | nternal Interfaces | Vintual 5 | Switch            |                     |                  |                   |                        |          |
|                  |         | _             | •           |                    |           |                   |                     |                  | 4 + Create Subnet |                        |          |
|                  |         | _             | Subnet Name | Virtual Switch     | VLAN ID   | Used IP Addresses | Free (Ps in Subnets | Free IPs in Pool | Actions           |                        |          |
|                  |         |               | network     | vs0                | D         | N/A               | N/A                 | N/A              | Edit · Delete     |                        |          |
|                  |         |               |             |                    |           |                   |                     |                  |                   |                        |          |
|                  |         |               |             |                    |           |                   |                     |                  |                   | £                      |          |
|                  |         |               |             |                    |           |                   |                     |                  |                   |                        |          |
|                  |         |               |             |                    |           |                   |                     |                  |                   |                        |          |
|                  |         |               |             |                    |           |                   |                     |                  |                   |                        |          |
|                  |         |               |             |                    |           |                   |                     |                  |                   |                        |          |

|                                    | Create Subnet                       | 3 |
|------------------------------------|-------------------------------------|---|
| Subnet Name                        |                                     |   |
| 667_Subnet 5                       |                                     |   |
| Virtual Switch                     |                                     |   |
| vs0 6                              |                                     | * |
| VLANID ()                          |                                     |   |
| 667 🕖                              |                                     |   |
| Enable IP address managemen        | ti -                                |   |
| This gives AHV control of IP addre | iss assignments within the network. |   |
| Network IP Prefix                  |                                     |   |
| 192.168.0.0 8                      |                                     |   |
| Gateway IP Address                 |                                     |   |
| 192168.01 9                        |                                     |   |
|                                    |                                     |   |
|                                    |                                     |   |

|                                       | Create Subnet | ?      | ×  |
|---------------------------------------|---------------|--------|----|
| DHCP Settings                         |               |        | ^  |
| Domain Name Servers (Comma Separated) |               |        |    |
| 34.82.231.220                         |               |        |    |
| Domain Search (Comma Separated)       |               |        |    |
| cyberdyne.net 🕕                       |               |        |    |
| Domain Name                           |               |        |    |
| cyberdyne 12                          |               |        |    |
| TFTP Server Name                      |               |        |    |
|                                       |               |        |    |
| Boot File Name                        |               |        |    |
|                                       |               |        |    |
|                                       |               |        |    |
| ID Address Deals (A)                  |               |        | ~  |
|                                       |               | Cancel | WP |

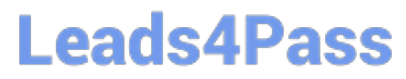

|                        | Create Subnet | ?           | × |
|------------------------|---------------|-------------|---|
| cyberdyne.net          |               |             | ^ |
| Domain Name            |               |             |   |
| cyberdyne              |               |             |   |
| TFTP Server Name       |               |             |   |
| Boot File Name         |               |             |   |
| IP Address Pools ②     |               |             |   |
| + Create Pool 13       |               |             |   |
| No pools added.        |               |             |   |
| Override DHCP server ③ |               |             |   |
|                        |               | Cancel Save |   |
|                        |               |             |   |

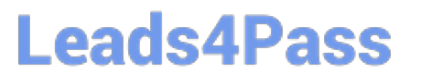

|                     | Create Subnet | ŝ     | × |
|---------------------|---------------|-------|---|
|                     |               |       | ^ |
| 300t File Name      |               |       |   |
|                     |               |       |   |
| P Address Pools (?) |               |       |   |
| + Create Pool       |               |       |   |
| Start Address       | End Address   |       |   |
| 192,168,9:100       | 192.168.9.200 | 2 · × |   |
|                     |               |       |   |
|                     |               |       |   |
| 195168 0 2 16       |               |       |   |
| 132.100.0.2         |               |       |   |

### Latest NCM-MCI-6.5 Dumps NCM-MCI-6.5 Practice Test NCM-MCI-6.5 Study Guide